# **Project & Play 1** Popular Hymns for Church ~ ORGAN ~

# **Project & Play 2** Popular Hymns for Schools ~ PIANO ~

# **IMPORTANT – READ BEFORE USING THE DVD\***

### Incompatibility with Adobe Reader under Windows 10, 11

Project & Play is a compilation of over 300 hymns for the words and music in PDF format. It was originally designed to be used with the Adobe Reader application. In 2010 Adobe released version X (10.0) which changed the way some media files were played (such as .mp3 music files) under Windows 7, 8 & 10. The updated software meant that the hymn verses of Project & Play could still be projected but the music files would not play. However, by using different PDF application such as Foxit Reader, Project & Play can still be used. Using Project & Play with macOS is not affected.

### Install the Foxit PDF Reader app (before using this DVD)

## Windows 10

- 1 Go to: www.foxit.com/pdf-reader
- 2 Click the "Download" button.
- 3 The Foxit website should detect which type of computer you are using (Windows, Mac, Linux etc).
- 4 Click the "Free Download" button.
- 5 The software will download to your web browser's download folder.
- 6 At the download folder select "Open".

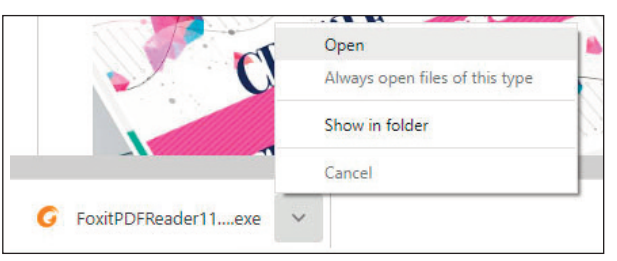

7 If a window appears that says, "Do you want to allow this app to make changes to your system", select "Yes".

| Foxit PDF Reader                                                                  | ×     |
|-----------------------------------------------------------------------------------|-------|
| Welcome to                                                                        | Foxit |
| 🚽 Foxit PDF Reader                                                                |       |
| This will install Foxit PDF Reader on your<br>computer. Click "NEXT" to continue. |       |
| Custom Installation                                                               |       |
|                                                                                   |       |
| RULA<br>cotteto Lorne                                                             | NEXT  |

- 8 At the Foxit install window, click "Next" and follow the instructions.
- 9 Wait for Foxit PDF Reader to install.
- 10 Restart your computer/device.

### Setting up for the first time

#### Change the Preferences

- 11 Open the Foxit Reader app.
- 12 Go to 'File...' and 'Preferences' and change the following...
  - Select 'Documents' and uncheck 'Alert user when documents request Full Screen'
  - Select 'File Associations' and click on 'Make default PDF viewer'
  - Select 'General' and uncheck 'Show Advertisement' and 'Show floating promotion page'
  - Select 'Trust Manager' and uncheck 'Enable Safe Reading Mode'
  - Select 'Updater' and check 'Do not download and install updates automatically

#### **Foxit Reader Q&As**

- Q Won't stay in Full Screen Mode
- A Press F11 on your keyboard.
- Q How do I advance from one screen to the next
- A Press the left (<--) and (-->) right arrows on the keyboard.
- Q Text is too large on the screen
- A Press F11 on your keyboard.

\* The music on this DVD can only be played through a computer with a DVD drive. Project & Play is a DVD data disc and not the same as a DVD movie disc.